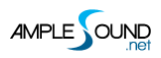

# 主面板 用户手册 Ample China Pipa

北京博声音元科技有限公司

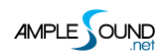

### 目录

| 1 | 乐器面板                                                                                                 | ឪ(INSTRUMENT PANEL)                                                                                                | . 4              |
|---|----------------------------------------------------------------------------------------------------|----------------------------------------------------------------------------------------------------|------------------|
|   | <ol> <li>1.1 乐器面;</li> <li>1.2 预制文;</li> <li>1.3 把位逻;</li> <li>1.4 采样库;</li> <li>1.5 语言选;</li> </ol> | 板概述(Overview of Instrument Panel)<br>件读取/保存(Save/Load Preset)<br>辑切换(Capo Logic Mode)<br>切换(Sample Library Switch) | 4<br>4<br>4<br>5 |
| 2 | 1.5 店言见:                                                                                             | 择(英文/中文)(LANGUAGE)                                                                                                 | 5                |
| 2 | 土间似                                                                                                  | (MAIN PANEL)                                                                                                    | . 0              |
|   | 2.1 主面板<br>2.2 演奏法                                                                                   | 概述(Overview of Main Panel)<br>(Articulations)                                                                      | . 6<br>. 7       |
|   | 2.2.1                                                                                                | 演奏法列表(Articulation List)                                                                                           | . 7              |
|   | 2.2.2                                                                                                | 标准音与扫弦音(Sustain & Strum)                                                                                           | . 8              |
|   | 2.2.3                                                                                                | 泛音(Natural Harmonic)                                                                                               | . 8              |
|   | 2.2.4                                                                                                | 轮指(Tremolo)                                                                                                    | . 8              |
|   | 2.2.5                                                                                                | 表情轮指(Expression Tremolo)                                                                                           | 10               |
|   | 2.2.6                                                                                                | 轮指连接键(Tremolo Switch)                                                                                              | 10               |
|   | 2.2.7                                                                                                | 表情轮指连接键(Expression Tremolo Switch)                                                                                 | 10               |
|   | 2.2.8                                                                                                | 标准音切换键(Sustain Switch)                                                                                             | 11               |
|   | 2.2.9                                                                                                | 三连音 (Triple)                                                                                                    | 11               |
|   | 2.2.10                                                                                               | 连奏滑音/复音连奏(Legato Slide/Poly Legato)                                                                                | 11               |
|   | 2.2.11                                                                                               | 推拉弦(Full Bend)                                                                                                    | 14               |
|   | 2.2.12                                                                                               | 推弦 (Bend Up)                                                                                                    | 14               |
|   | 2.2.13                                                                                               | 拉弦 (Bend down)                                                                                                    | 15               |

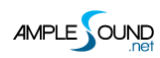

| 2.2.14 双演奏法功能开关(Doubled Keyswitches)      | 15 |
|-------------------------------------------|----|
| 2.3 话筒模式(Mic Mode)                        | 15 |
| 2.4 可控的真实共振(Controllable Resonance Sound) | 16 |
| 2.5 变调夹(CAPO)                             | 16 |
| 2.6 丰富的演奏噪音(Rich Fingering Noise)         | 16 |
| 2.7 演奏模式切换(Play Mode Switch)              | 17 |
| 2.8 自动连奏模式切换(Auto Legato Mode Switch)     | 17 |
| 2.9 空弦优先(Open String First)               | 17 |
| 2.10 自动扫弦噪音(Stroke Noise)                 | 18 |
| 2.11 颤音(Vibrato Wheel)                    |    |
| 2.12 弦指定与把位指定(String Force & Capo Force)  | 18 |
| 2.12.1 弦指定(String Force)                  |    |
| 2.12.2 把位指定(Capo Force)                   |    |
| 2.13 效果音组(FX Sound Group)                 | 19 |
| 2.14 复音重复键(Poly Repeater)                 | 19 |
| 2.15 延音踏板开关(Hold Pedal Toggle)            | 19 |

### 1 乐器面板 (Instrument Panel)

### 1.1 乐器面板概述 (Overview of Instrument Panel)

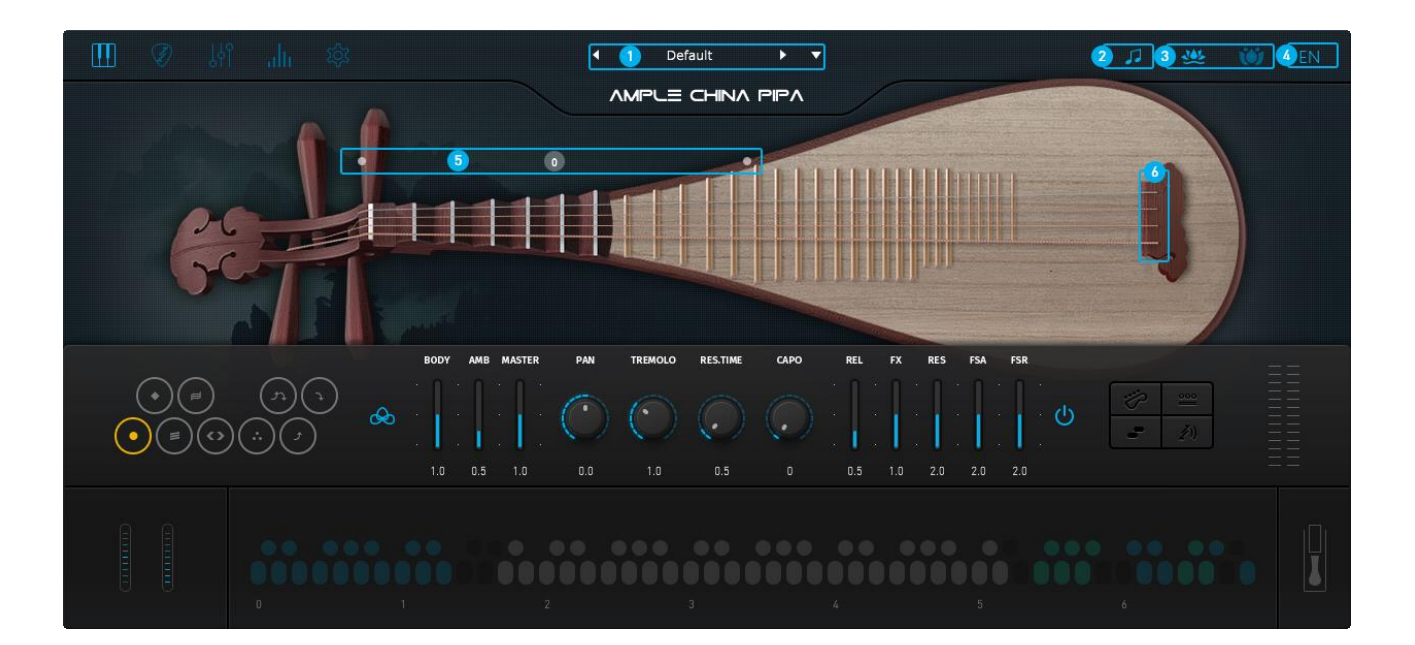

| 1                                |                              |
|----------------------------------|------------------------------|
| ١.                               | 则耐又针映取/标件(Save/Lodu Flesel)  |
| 2.                               | 把位逻辑切换(Capo Logic Mode)      |
| 3. 采样库选择 (Sample Library Switch) |                              |
| 4.                               | 语言选择(英文/中文)(Language)        |
| 5.                               | 把位显示 (Capo Force Display)    |
| 6.                               | 弦指定显示 (String Force Display) |

### 1.2 预制文件读取/保存 (Save/Load Preset)

显示当前使用的预置。插件启动时自动读取"Default"预置。"Default"预置未找到时,显示"Preset"。 点击预置名读取预置,左右箭头快速切换预置。点击下箭头打开预置保存对话框。

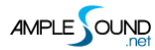

### 1.3 把位逻辑切换 (Capo Logic Mode)

三种自动指法逻辑:

1. 🗾

旋律模式:两个八度音域,音阶斜上进行,适合演奏旋律,大力度 C6 触发此模式.

2. 🚺

和弦模式:每五品为一个把位, 音阶纵向上行, 适合演奏和弦, 小力度 C6 触发此模式.

3.

高音弦模式:尽量在高音弦上演奏,符合如琵琶,Double Bass等乐器的演奏法.

### 1.4 采样库切换 (Sample Library Switch)

共有大师版及专家版两套采样库

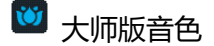

🐸 专家版音色

\*采样库在播放过程中不能切换。

### 1.5 语言选择 (英文/中文) (Language)

中英文语言切换

\*切换语言, 重新打开窗口后生效。

### 2 主面板 (Main Panel)

### 2.1 主面板概述 (Overview of Main Panel)

| 🖽 🖉 ki ah 🅸                                                                                                    | ◀ Default ► ▼                                                                                                    | 🞜 🤐 👹 EN |
|----------------------------------------------------------------------------------------------------|----------------------------------------------------------------------------------------------------|----------|
|                                                                                                    |                                                                                                    |          |
| 63                                                                                                    |                                                                                                    | 8        |
| Image: state state stat | PAN         TEEMOLO         RES.TIME         CAPO         PEL         FX         RES         FSA         FSR           0.0         1.0         0.5         0         0.5         1.0         2.0         2.0         2.0         2.0         2.0         2.0         2.0         2.0         2.0         2.0         2.0         2.0         2.0         2.0         2.0         2.0         2.0         2.0         2.0         2.0         2.0         2.0         2.0         2.0         2.0         2.0         2.0         2.0         2.0         2.0         2.0         2.0         2.0         2.0         2.0         2.0         2.0         2.0         2.0         2.0         2.0         2.0         2.0         2.0         2.0         2.0         2.0         2.0         2.0         2.0         2.0         2.0         2.0         2.0         2.0         2.0         2.0         2.0         2.0         2.0         2.0         2.0         2.0         2.0         2.0         2.0         2.0         2.0         2.0         2.0         2.0         2.0         2.0         2.0         2.0         2.0         2.0         2.0         2.0         2.0         2. |          |
|                                                                                                    |                                                                                                    |          |

| 1. | 技巧 | (Articulations) |
|----|----|-----------------|
|----|----|-----------------|

2. 话筒模式 (Mic Mode)

3. 中置话筒音量 (Middle Mic Volume)

- 4. 环境话筒音量 (Side Mic Volume)
- 5. 主音量 (Master Volume)
- 6. 声像 (Pan)
- 7. 轮指音量 (Tremolo Gain)
- 8. 琴弦共振音量与共振时间 (Resonance Gain & Time)
- 9. 变调夹 (Capo)
- 10. 松开琴弦触发噪音的音量 (Release Sound Gain)
- 11. 效果音音量 (FX Sound Gain)
- 12. 指甲触弦的音量 (Fret Sound (Attack) Gain)
- 13. 演奏间隙噪音音量 (Fret Sound (Release) Gain)
- 14. 左手演奏噪音开关 (Fingering Sound Toggle)
- 15. 演奏模式选择 (Playing Mode Switch)

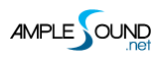

| 16. 空弦优先 (Open String First)               |
|--------------------------------------------|
| 17. 自动连奏模式选择 (Auto Legato Mode Switch)     |
| 18. 自动扫弦噪音开关 (Stroke Noise)                |
| 19. 弯音轮 (Bend)                             |
| 20. 颤音轮 (Vibrato Wheel)                    |
| 21. 弦指定 (String Force)                     |
| 22. 把位指定(Capo Force)                       |
| 23. 平直轮指切换 (Non-Expression Tremolo Switch) |
| 24. 表情轮指切换 (Expression Tremolo Switch)     |
| 25. 标准音切换开关 (Sustain Switch)               |
| 26. 效果音组和打击组 (FX Sound Group & Hit Group)  |
| 27. 扫弦模式开关键(Strum Mode Keyswitch)          |
| 28. 复音重复键 (Poly Repeater)                  |
| 29. 自动连奏切换键 (Auto Legato Mode Switch)      |
| 30. 空弦优先开关 (Open String First Toggle)      |
| 31. 自动把位逻辑切换 (Capo Logic Mode)             |
| 32. 延音踏板开关 (Hold Pedal)                    |

### 2.2 演奏法 (Articulations)

### 2.2.1 演奏法列表 (Articulation List)

| 简称  | 全称                     | 释义         | 切换键 | 音域      |
|-----|------------------------|------------|-----|---------|
| Sus | Sustain & Strum        | 标准音与扫弦     | C0  | A1-D5   |
| NH  | Natural Harmonic       | 泛音         | C#0 | A2-E5   |
| Tr  | Non-Expression Tremolo | 轮指/滚奏/摇指   | D0  | A1-D5   |
| TrE | Expression Tremolo     | 表情轮指/滚奏/摇指 | D#0 | A1-D5   |
| LS  | Legato Slide           | 连奏滑音       | EO  | A#1-D5  |
| Tri | Triple                 | 三连音        | F0  | A1-D5   |
| BF2 | Full Bend              | 推拉弦        | F#0 | A#1-C#5 |
| BU2 | Bend Up                | 推线         | G0  | A#1-B4  |
| BD2 | Bend Down              | 拉弦         | G#0 | C2-C#5  |

### 2.2.2 标准音与扫弦音 (Sustain & Strum)

技巧切换键为 C0, 音符力度小于 127 时触发标准音;力度为 127 时触发扫弦。

### 2.2.3 泛音 (Natural Harmonic)

技巧切换键为 C#0.

### 2.2.4 轮指 (Tremolo)

#### 2.2.4.1 技巧切换键为 D0, 该技巧组包含三种演奏法, 轮指、滚奏、摇指, 这里统称为轮指.

1. 轮指: 一四弦, 五个手指快速轮拨, 是最常见的琵琶 Tremolo 演奏法.

2. 滚奏: 二三弦大力度 (Vel=64-127), 在琵琶的二三弦上无法演奏轮指, 滚奏是拇指食指捏合, 如拨片

#### 般快速轮拨,颗粒感强.

3. 摇指: 二三弦小力度 (Vel=1-63), 食指快速轮拨, 较柔和.

#### 2.2.4.2 力度决定轮指的播放点。

在演奏轮指时,有时需要慢速淡入,有时需要快速开始,Ample Sound 琵琶的轮指采样录制了较长的淡入过程,通过力度控制不同的播放点,力度值的 30-120,可控制 90 个不同的播放开始点,力度值越大,轮指开始得越快,如图:

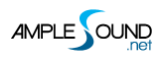

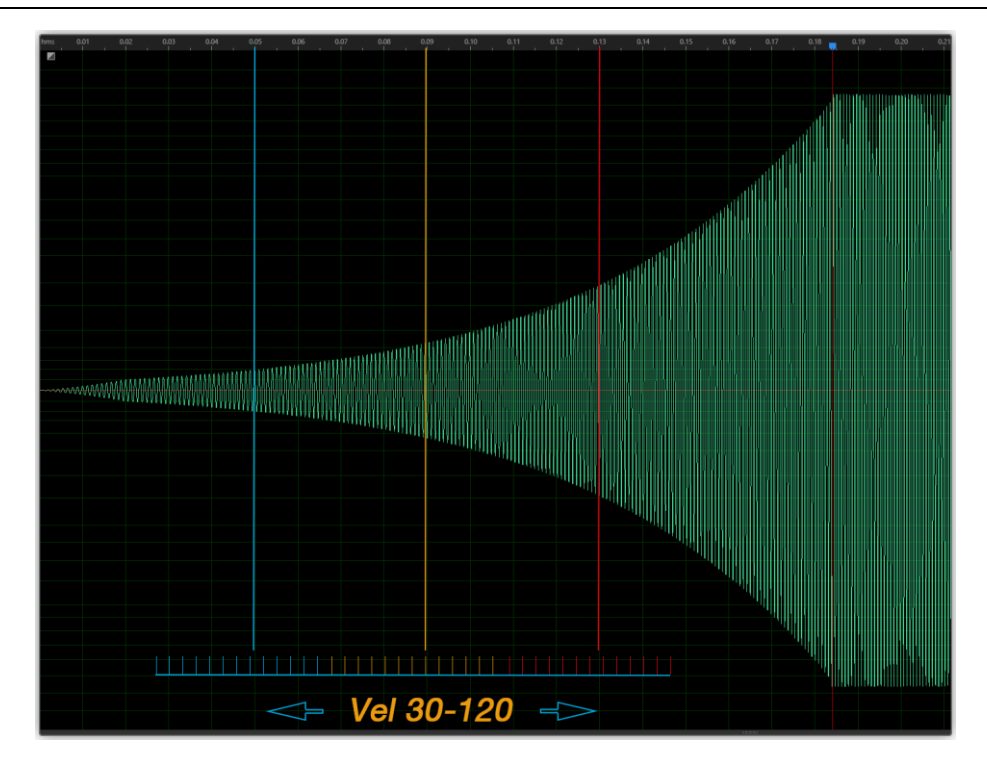

#### 2.2.4.3 复音轮指(Poly Tremolo)

在 Settings 里复音轮指关闭时,系统不允许轮指出现复音,此时当按下多于一个音时,进入连奏模式,起始音力度决定轮指音量和采样分层,目的音力度只决定播放开始点,并自动保持在同弦上演奏,直到超过此弦的音域.

#### 2.2.4.4 轮指滑音 (Slide Tremolo)

轮指滑音将自动触发起始音与目的音之间的一系列过程音, 要演奏轮指滑音必须遵循与 Sustain 滑音相同的规则:

- \* 起始音和目标音的音符必须有叠加。
- \* 切换键 E0 必须在起始音前。
- \* 起始音和目标音需在同弦上.
- \* 目的音力度越小, 滑音速度越慢.

2.2.4.5 轮指有 Loop 功能,可无限延长。

### 2.2.5 表情轮指 (Expression Tremolo)

Pipa2.0 的新增采样组, 技巧切换键为 D#0, 直接录制了富有表情的轮指采样, 包括大幅度的力度变化和 颤音, 在功能上与无表情轮指完全相同.

### 2.2.6 轮指连接键 (Tremolo Switch)

1. 当前技巧是标准音时, 音符 D1 可将标准音切换到轮指, 轮指的音量, 长度受起始音控制。D1 的力

度决定轮指的播放开始点,结束后,技巧停留在轮指。

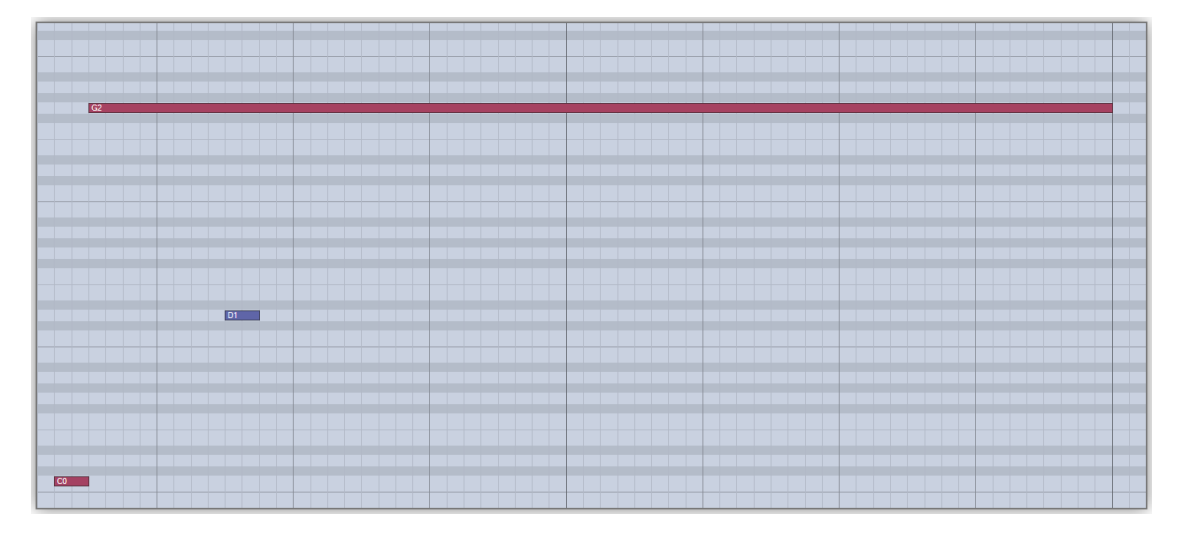

2. 当前技巧是轮指时, 音符 D1 可连接一个自然渐弱的轮指作为收尾, 轮指收尾的音量、长度受起始音 控制。

### 2.2.7 表情轮指连接键 (Expression Tremolo Switch)

当前技巧是标准音时, 音符 D#1 可将标准音切换到表情轮指, 功能与轮指连接键相同.

当前技巧是轮指时, 音符 D#1 可连接一个自然渐弱的轮指作为收尾.

### 2.2.8 标准音切换键 (Sustain Switch)

音符 E1 可将轮指或表情轮指过渡到标准音,标准音的音量,长度受起始音控制。结束后,技巧停留在标准音。

### 2.2.9 三连音 (Triple)

Pipa2.0的新增采样组, 技巧切换键为 F0, 三连音是琵琶演奏的常用技巧之一.

### 2.2.10 连奏滑音/复音连奏 (Legato Slide/Poly Legato)

技巧切换键为 E0, 支持任意时长、音高的滑音; 结束后自动返回之前的技巧组。大力度 E0 触发的滑音会 改变把位, 小力度不改变。

\* 起始音和目标音的音符必须有叠加。

- \* 切换键 E0 必须在起始音前。
- \* 起始音和目标音需在同弦上.

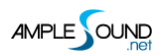

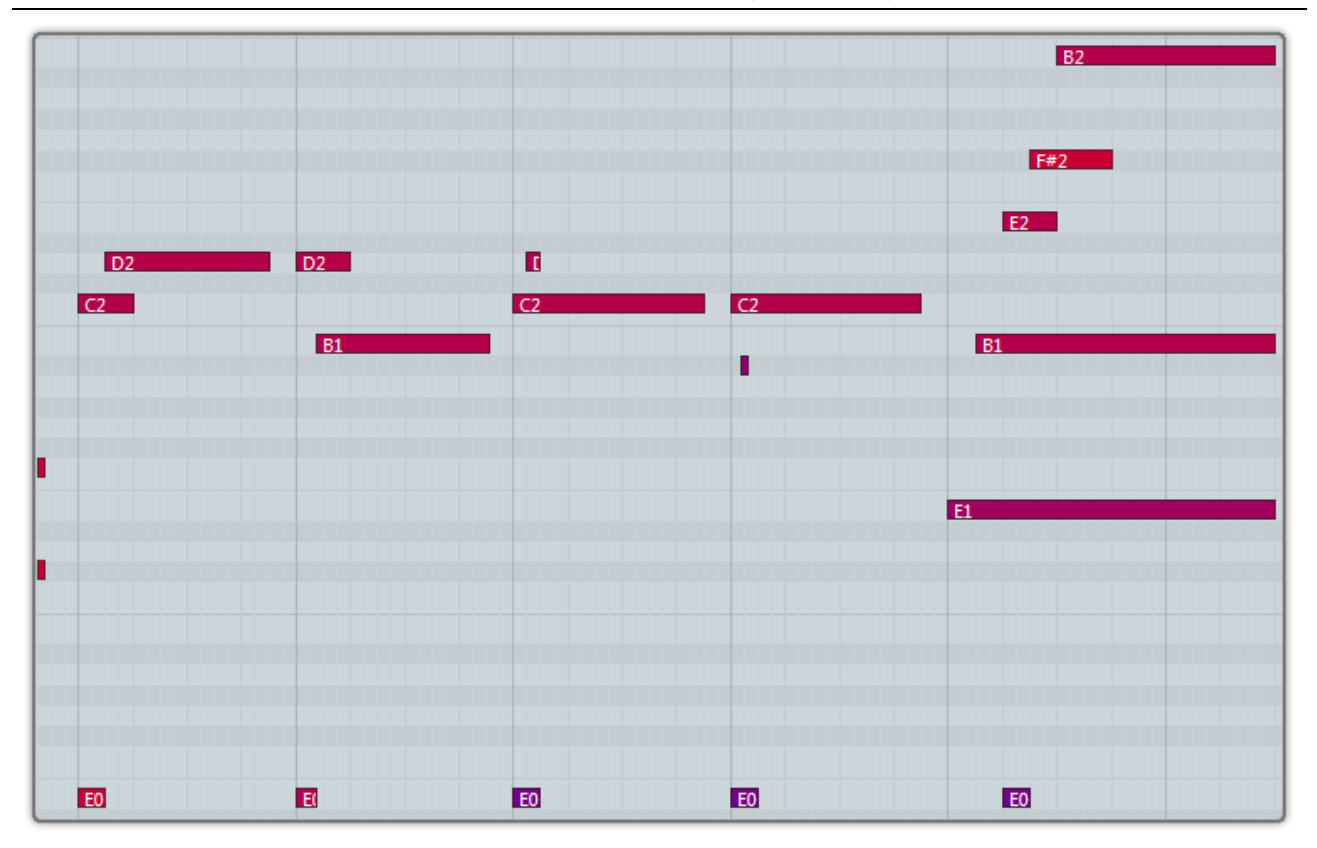

复音滑音 (Poly Slides): 规则与单音相同,但滑向高音时只需按下目标音中的最高音,滑向低音时只需要按下最低音。

Ample China Pipa 音源软件用户手册

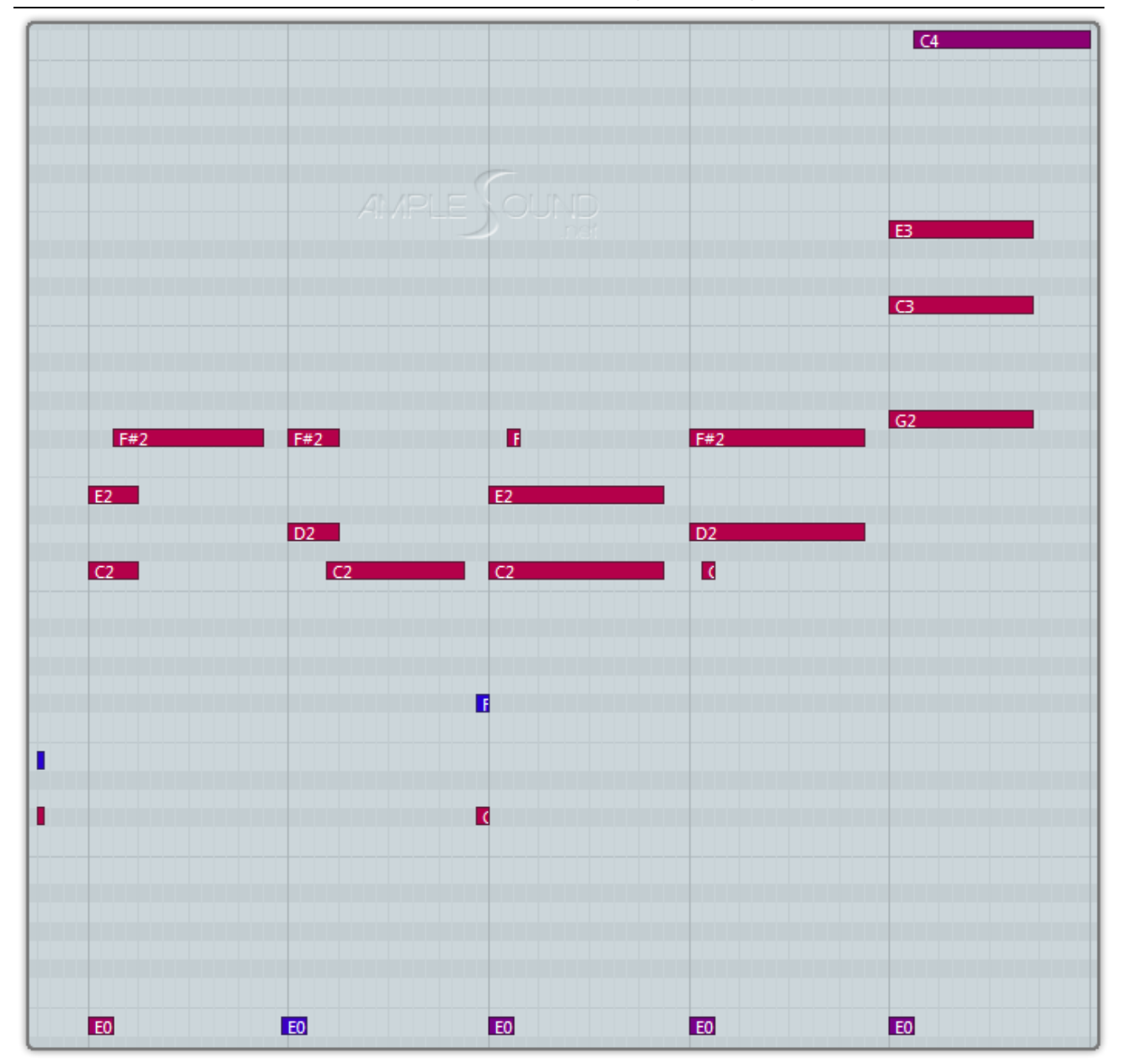

平滑滑音 (Slide Smoother):大于二度的滑音,目标音的力度决定滑音的速度,力度越大,速度越快。

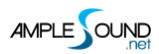

Ample China Pipa 音源软件用户手册

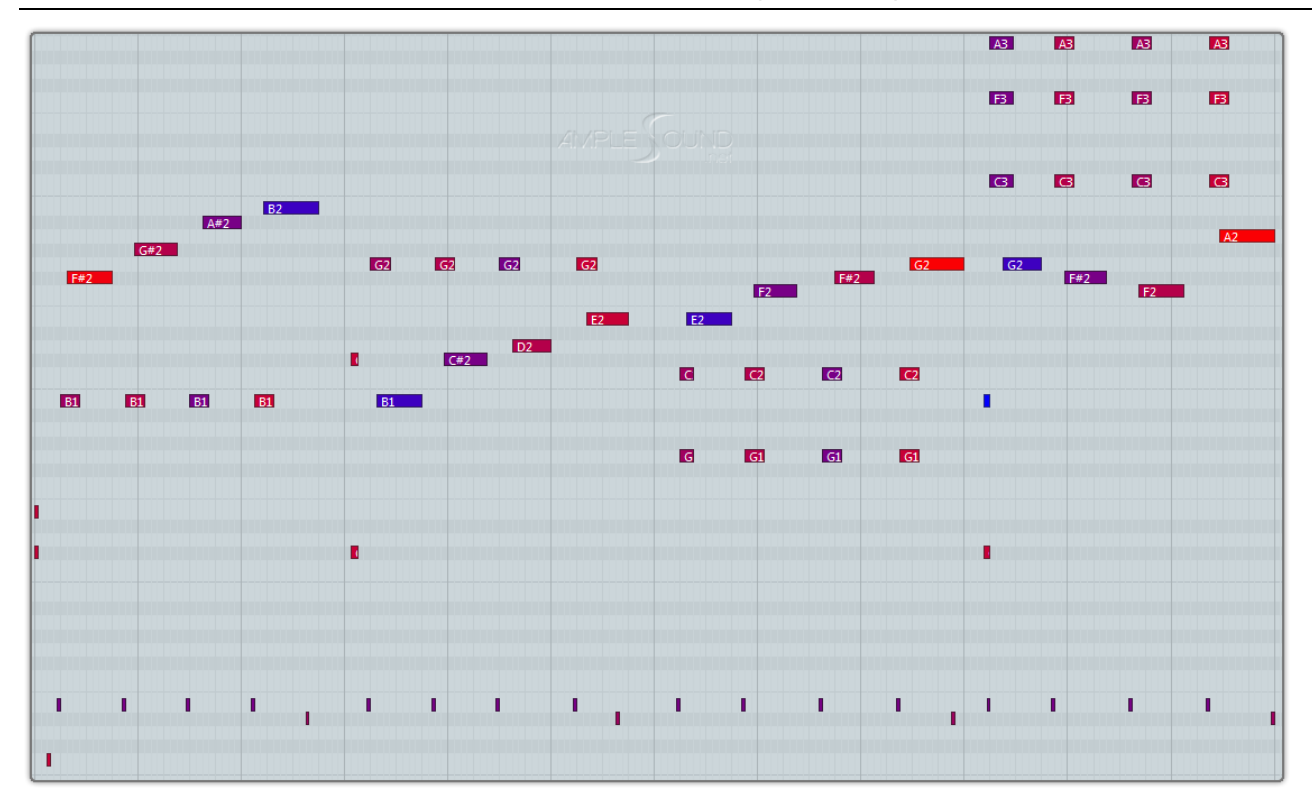

#### 自动滑音 (Auto Slide):

- 1. 自动连奏模式为"自动滑音"
- 2. 起始音和目标音的音符必须有叠加.
- 3. 起始音和目标音需在同弦上.
- 4. 在乐器演奏模式下.

### 2.2.11 推拉弦 (Full Bend)

技巧切换键为 F#0,大力度音符 (Vel=127-64)为快速,小力度音符 (Vel=63-1)为慢速.

### 2.2.12 推弦 (Bend Up)

Pipa2.0的新增采样组, 技巧切换键为 G0, 大力度音符 (Vel=127-64) 为快速, 小力度音符 (Vel=63-1)

为慢速.

### 2.2.13 拉弦 (Bend down)

Pipa2.0 的新增采样组, 技巧切换键为 G#0, 大力度音符 (Vel=127-64) 为快速, 小力度音符 (Vel=63-1) 为慢速.

### 2.2.14 双演奏法功能开关 (Doubled Keyswitches)

同时按下 C0 和 D0 切换键时,大力度音符 (Vel=64-127) 为标准音,小力度音符 (Vel=1-63) 为轮指。

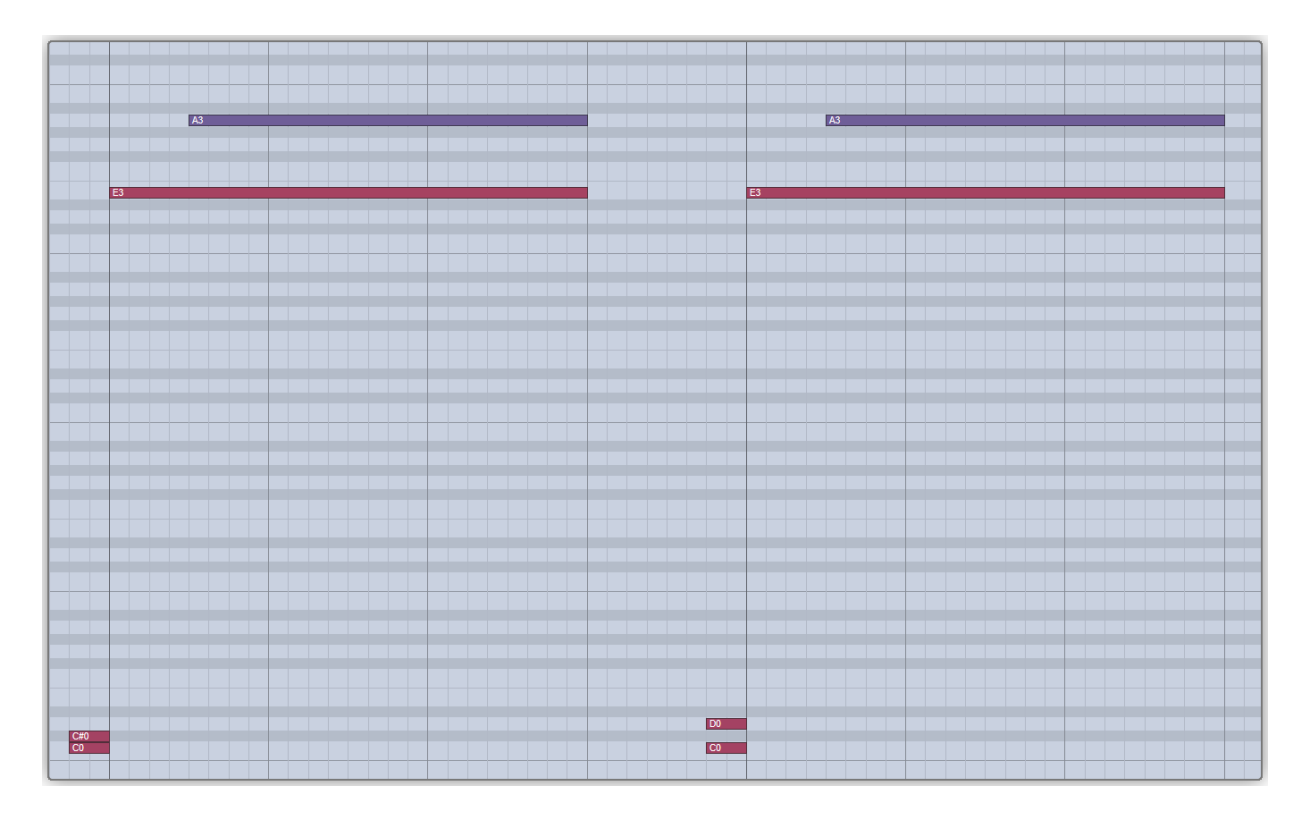

### 2.3 话筒模式 (Mic Mode)

Ample China Pipa 由多只话筒录制,可通过调节麦克音量比获得更多不同的声音.

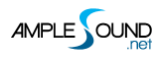

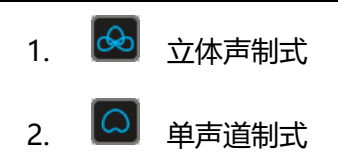

### 2.4 可控的真实共振 (Controllable Resonance Sound)

共振声是声学乐器必不可少的组成部分,没有共振的琵琶会失去华丽的色彩和真实性。Ample Sound 采

样引擎可以分别调整共振时间及共振的音量.

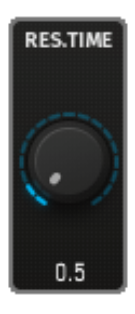

共振时间

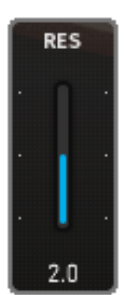

共振音量

### 2.5 变调夹 (Capo)

模拟真实的吉他变调夹功能,可变调而不改变原指法.

### 2.6 丰富的演奏噪音 (Rich Fingering Noise)

在真实演奏中, 会产生大量演奏噪音。缺少了这些噪音, 会显得不真实, Ample Sound Engine 提供了丰

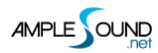

#### 富的演奏噪音。

FA:控制指甲触弦的噪音音量

FR: 演奏间隙触发的自然噪音

### 2.7 演奏模式切换 (Play Mode Switch)

- 乐器模式: 🜌 受乐器真实演奏法限制, 如两个同弦的音符不能同时发音。
- 键盘模式: 2010 没有乐器真实演奏法限制
- 单音模式: 100 只允许演奏单音

\*键盘模式和单音模式都会屏蔽自动连奏。

### 2.8 自动连奏模式切换 (Auto Legato Mode Switch)

共有"打带";"滑音";"关闭"三个模式

\* D#6 切换自动连奏模式,大力度开启"自动连奏模式"小力度关闭。

### 2.9 空弦优先 (Open String First)

开启后所有音高为:A1、D2、E2、A2的音符都在空弦上演奏.

\*G#6 控制空弦优先的开关,大力度开,小力度关。

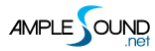

### 2.10 自动扫弦噪音 (Stroke Noise)

演奏复音时,自动叠加一个扫弦噪音.

### 2.11 颤音 (Vibrato Wheel)

反复推动 Mod Wheel 来触发颤音。当 Mod Wheel 的幅度超过 3/4 时, 会触发颤音噪音。

- \* 如需自动颤音功能, 请打开"设置"中的"自动颤音开关"。
- \* 如需改变颤音幅度, 请在"设置"中的"颤音幅度"进行设置。
- \* 如需改变颤音速度, 请在"设置"中的"颤音速率"进行设置。

### 2.12 弦指定与把位指定 (String Force & Capo Force)

### 2.12.1 弦指定 (String Force)

手动指定弦, A0-C1 分别对应 4 弦-1 弦。大力度的弦指定会改变把位, 小力度不改变。

### 2.12.2 把位指定 (Capo Force)

手动指定把位:按下 C#1 后,显示黄色的音域线,A1-D3 对应 0-17 把位。

\*五个品为一个把位

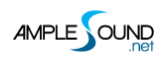

Ample China Pipa 音源软件用户手册

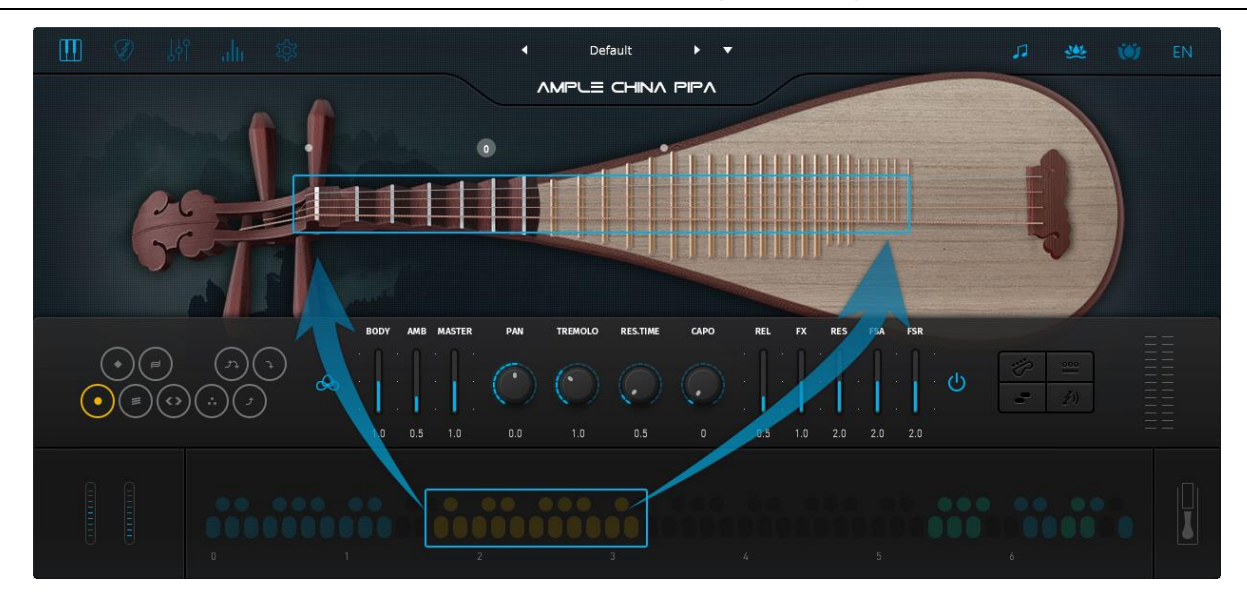

### 2.13 效果音组 (FX Sound Group)

| 音名  | 效果音                      |
|-----|--------------------------|
| F5  | 滑弦噪音 (Scratch)           |
| F#5 | 绞弦 (Twi)                 |
| G5  | 制音 (Pre)                 |
| G#5 | 刮风效果音 (Wind)             |
| A5  | 向下扫弦噪音(Downstroke Noise) |
| A#5 | 向上扫弦噪音(Upstroke Noise)   |
| F6  | 拍左面板 (Hit 1)             |
| F#6 | 拍右面板 (Hit 2)             |
| G6  | 弹面板 (Flick)              |

### 2.14 复音重复键 (Poly Repeater)

按下 D6 和 E6 会重复当前的音符(支持复音)

### 2.15 延音踏板开关 (Hold Pedal Toggle)

网址: https://www.amplesound.net

在线服务: http://www.facebook.com/AmpleSoundTech

## **Tech-Born Music**

Produced and Copyright provided by Beijing Ample Sound Technology Co. Ltd